Department of Seniors, Disability Services and Torres Strait Islander Partnerships

Positive Behaviour Support and Restrictive Practices Disability Connect Queensland

# GUIDE: How to notify the department of change of details to an existing Restrictive Practice Approval, including cessation (Form 6-5)

**Online Data Collection (ODC): Restrictive Practice Approvals** 

1. Login to ODC using the provided **Data Entry Operator** username and password at <u>https://secure.disability.qld.gov.au/ngo</u>

| Queensland Government<br>Department of Communities, Disability Services and Seniors<br>Department of Child Safety, Youth and Women |                                                                                                    |
|----------------------------------------------------------------------------------------------------|----------------------------------------------------------------------------------------------------|
| Secure Services Gateway                                                                                                    |                                                                                                    |
| Welcome to the Secure Services Gateway for the D<br>Child Safety, Youth Justice and Women.                                         | repartment of Communities, Disability Services and Seniors and the Department of                                                                         |
| The Secure Service Gateway manages your access<br>Unauthorised attempts to access the web based sy<br>prosecuted                   | to various web based systems. All Login on the systems are monitored and logged, stems are monitored. Any person found to be an unauthorised user may be |
| Login                                                                                                    |                                                                                                    |
| Username:                                                                                                    |                                                                                                    |
| Password:                                                                                                    |                                                                                                    |
| Login Forgotten your password                                                                                                    |                                                                                                    |

2. In the **Service User Details** section within the Restrictive Practices Approvals/Consent box, select the **Form 6-5** link against the approval that needs to be modified.

**Restrictive Practice Approvals/Consent** 

| Include deleted records            |              |                                                            |                  |                |                   | )                     |               |
|------------------------------------|--------------|------------------------------------------------------------|------------------|----------------|-------------------|-----------------------|---------------|
| Approval Type                      | Plan<br>Date | Approval/Consent<br>By                                     | Approval<br>Date | Expiry<br>Date | Cessation<br>Date | Declaration<br>Status |               |
| Positive Behaviour<br>Support Plan |              | Guardian for a<br>restrictive practice<br>(general) matter |                  |                |                   | Declared              | <u>Form 6</u> |
| Positive Behaviour<br>Support Plan |              | Guardian for a<br>restrictive practice<br>(general) matter |                  |                |                   | Declared              |               |

Note: Service providers can only modify the most recent Restrictive Practice Approval record.

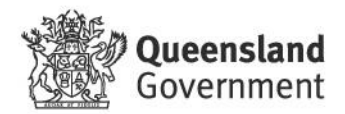

3. Form 6-5 will be displayed. Select an option for Reason for Completing and select Next.

#### Form 6-5: Notification of Change to a Restrictive Practice Approval

- When this form is to be used
  This form is to be completed by a relevant service provider, if the existing restrictive practice approval, is changed in any way, from that as previously notified, via Form 6-4. (Disability Services Regulation 2006, Section 8A(4))
  The relevant service provider is required to complete and return this form to the department
- within 14 days of the change of the restrictive practice approval for the client indicated in Part B. (Disability Services Regulation 2006, Section 8A(5))

- How to complete this form
  Only the relevant sections of this form will be displayed for completing.
  This form must be completed with contact details and an electronic declaration.
  Reporting instances of use of Restrictive Practices is required up until, and including the Cessation date.

Your Privacy The information on this form is being collected so Disability Services clinical teams can provide support plans and restrictive practices. The collection is authorised by the *Disability Services* clinical teams can provide support plans and restrictive practices. The collection is authorised by the *Disability Services Act* 2006. Information may be disclosed to the statutory bodies and non-government service providers involved in this process, as part of the oversight and support functions. All personal information will be handled in accordance with the *Information Privacy Act* 2009.

#### Service User Details

Agency:

NDIS Id:

Primary Disability: Indigenous Status: Culturally and Linguistically

Diversed:

ID (formerly BIS ID):

First Name:

Surname:

Date of Birth:

Age:

Gender:

Service User Declaration

Status:

#### Approval/Consent details

Approval Type:

Plan Date:

Approval/Consent By:

Approval Date:

Explry Date:

#### **Reason for Completing**

O Change of Service Outlet within your Agency

O Premature cessation of Approval/Consent (i.e. before the natural expiration of the previously notified approval)

O Premature cessation of Guardianship Appointment (will also cease the approval on the same date)

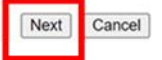

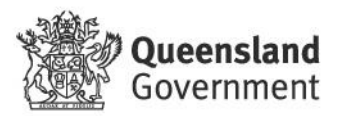

If option 1 is chosen: Change of Service Outlet within your Agency:

| Reason for CC                                                                                                    | mpleting                                                                                                    |
|----------------------------------------------------------------------------------------------------|----------------------------------------------------------------------------------------------------|
| Change of Service                                                                                                    | ce Outlet within your Agency                                                                                                    |
| OPremature cessa notified approval)                                                                                                    | tion of Approval/Consent (i.e. before the natural expiration of the previously                                                                                                    |
| ○ Premature cessa<br>date)                                                                                                    | tion of Guardianship Appointment (will also cease the approval on the same                                                                                                    |
|                                                                                                    | Next Cancel                                                                                                    |
| The Form will disp                                                                                                    | lay the Change of Service Outlet within the Agency option.                                                                                                    |
| e of Cessation of                                                                                                    | Service Outlet/s                                                                                                    |
|                                                                                                    | · · ·                                                                                                    |
| er Date of Cessation:*                                                                                                    | utlet within the Agency                                                                                                    |
| er Date of Cessation:*<br>ange of Service Or<br>n a Service Outlet is repoved Service Outlet link                                                                                                    | utlet within the Agency<br>moved from the selected list below, the date of cessation entered above will be applied to<br>age with this Approval/Consent.                                                                                                    |
| er Date of Cessation:*<br>ange of Service Or<br>n a Service Outlet is repoved Service Outlet link<br>w Service Outlet/s are                                                                                 | utlet within the Agency<br>moved from the selected list below, the date of cessation entered above will be applied to<br>age with this Approval/Consent.<br>added, the effective date on which they start must be entered.                                                                            |
| er Date of Cessation:*<br>ange of Service Or<br>n a Service Outlet is repoved Service Outlet link<br>w Service Outlet/s are<br>otive Date at New Serv                                                       | utlet within the Agency         moved from the selected list below, the date of cessation entered above will be applied to age with this Approval/Consent.         added, the effective date on which they start must be entered.         ice Outlet:                                                 |
| er Date of Cessation:*<br>ange of Service Or<br>n a Service Outlet is reported Service Outlet link<br>w Service Outlet/s are<br>ctive Date at New Serv<br>mical Restraint - Olar<br>ite the Service Outlets | utlet within the Agency         moved from the selected list below, the date of cessation entered above will be applied to age with this Approval/Consent.         added, the effective date on which they start must be entered.         ice Outlet:         mapproved for this Restrictive Practice |

- 1. Enter Date of Cessation of existing service outlet and Effective Date of New Service Outlet. The effective date is auto-populated but can be manually changed.
- 2. Remove the outlet from the **Selected** box by selecting the outlet and selecting remove. Add the new service outlet from the right **Available** box by selecting an outlet and selecting add. Click **Next**.

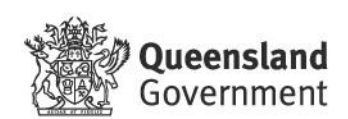

3. You will be taken back to the **Form 6-5** section where you can review and click **Submit**.

#### **Approval/Consent details**

| Approval Type:       | Positive Behaviour Support Plan |
|----------------------|---------------------------------|
| Plan Date:           |                                 |
| Approval/Consent By: |                                 |
| Approval Date:       |                                 |
| Expiry Date:         |                                 |
| Cessation Date:      |                                 |

### **Appointment of Guardian Details**

| Guardian Name                 | Guardian Type             | Appointed From | Appointed To | Cessation Date |
|-------------------------------|---------------------------|----------------|--------------|----------------|
| Office of the Public Guardian | Guardian for RP (General) |                |              |                |

#### Service Outlet and Restrictive Practice Details

| Service Outlet | Restrictive<br>Practice | Additional Details (if applicable) | From<br>Date | Cessation<br>Date |
|----------------|-------------------------|------------------------------------|--------------|-------------------|
| Outlet 1       | Chemical Restraint      | Risperidone                        | 2/05/20XX    |                   |
| Outlet 2       | Chemical Restraint      | Risperidone                        | 1/01/20XX    | 1/05/20XX         |
|                |                         |                                    | Back         | Submit Cancel     |

4. The Declaration process will now commence and a notification will be emailed to the Authorising Agency Officer.

# If option 2 is chosen: Premature cessation of Approval/Consent (i.e. before the natural expiration of the previously notified approval):

#### **Reason for Completing**

○ Change of Service Outlet within your Agency

Premature cessation of Approval/Consent (i.e. before the natural expiration of the previously notified approval)

 $\bigcirc$  Premature cessation of Guardianship Appointment (will also cease the approval on the same date)

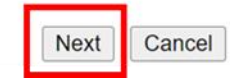

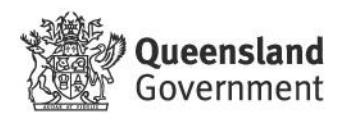

1. The form will display the **Date of Cessation of Restrictive Practice** Approval/Consent option, complete the Enter the Date of Cessation field and click on Next.

| Approval/Consent details         |                     |           |
|----------------------------------|---------------------|-----------|
|                                  |                     |           |
| Approval Type.                   |                     |           |
| Plan Date:                       |                     |           |
| Approval/Consent By:             |                     |           |
| Approval Date:                   |                     |           |
| Expiry Date:                     |                     |           |
| Date of Cessation of Restrictive | e Practice Approval | /Consent  |
| Enter Date of Cessation:*        |                     |           |
|                                  |                     | Back Next |

2. You will be taken back to the **Form 6-5** section where you can review and click **Submit**.

#### Service Outlet and Restrictive Practice Details

| Service Outlet | Restrictive<br>Practice | Additional Details (if applicable) | From<br>Date | Cessation<br>Date |  |
|----------------|-------------------------|------------------------------------|--------------|-------------------|--|
|                | Chemical Restraint      | Risperidone                        | 1/01/20XX    | 1/05/20XX         |  |
|                | ·                       |                                    | Back         | Submit Cancel     |  |

3. The Declaration process will now commence and notification will be emailed to the Authorising Agency Officer.

# If option 3 is chosen: Premature cessation of Guardianship Appointment (will also cease the approval on the same date):

#### **Reason for Completing**

○ Change of Service Outlet within your Agency

 $\bigcirc$  Premature cessation of Approval/Consent (i.e. before the natural expiration of the previously notified approval)

 $\textcircled{\sc original}$  Premature cessation of Guardianship Appointment (will also cease the approval on the same date)

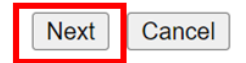

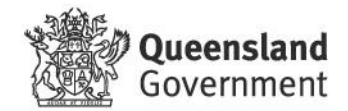

1. The form will display the **Date of Cessation of Guardianship Appointment** option, complete the **Enter Date of Cessation** field and click on **Next**.

## Guardianship Appointment

#### Guardianship Appointment that will be ceased:

| Guardian Name                 | Guardian Type             | Appointed From | Appointed To |
|-------------------------------|---------------------------|----------------|--------------|
| Office of the Public Guardian | Guardian for RP (General) |                |              |

## **Date of Cessation of Guardianship Appointment**

Enter Date of Cessation:\*

Back

Note: If cessation of the Guardianship Appointment is earlier than the Expiry of Approval, approval will also cease as at that date.

2. You will be taken back to the **Form 6-5** section where you can review and click **Submit**.

### Approval/Consent details

Approval Type: Positive Behaviour Support Plan

Plan Date:

Approval/Consent By:

Approval Date:

Expiry Date:

Cessation Date:

#### **Appointment of Guardian Details**

| Guardian Name                    | Guardian Type                | Appointed<br>From | Appointed<br>To | Cessation<br>Date |
|----------------------------------|------------------------------|-------------------|-----------------|-------------------|
| Office of the Public<br>Guardian | Guardian for RP<br>(General) | 1/01/20XX         | 31/12/20XX      | 1/05/20XX         |

#### **Service Outlet and Restrictive Practice Details**

| Service Outlet | Restrictive<br>Practice | Additional Details (if applicable) | From<br>Date |    | Cessation<br>Date |        |
|----------------|-------------------------|------------------------------------|--------------|----|-------------------|--------|
|                | Chemical<br>Restraint   | Risperidone                        | 1/01/20XX    |    | 1/05              | /20XX  |
|                |                         | [                                  | Back         | Sı | ıbmit             | Cancel |

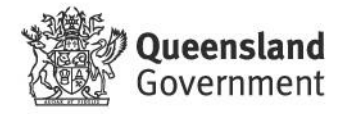

3. The Declaration process will now commence and a notification will be emailed to the **Authorising Agency Officer**.

Note: Implementing providers registered with the NDIS Commission are required to submit monthly reports to the NDIS Commission on the use of restrictive practices against the participant's current/ active positive behaviour support plan.

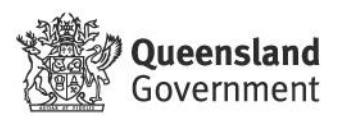